# 西门子代理6ES7144-4PF00-0AB0

| 产品名称 | 西门子代理6ES7144-4PF00-0AB0           |
|------|-----------------------------------|
| 公司名称 |                                   |
| 价格   | .00/件                             |
| 规格参数 | 品牌:西门子<br>型号:PLC<br>西门子:代理商       |
| 公司地址 | 上海市松江区石湖荡镇塔汇路755弄29号1幢一层<br>A区213 |
| 联系电话 | 18717946324 18717946324           |

# 产品详情

西门子代理6ES7144-4PF00-0AB0

我公司主营西门子各系列PLC(S7-200 SMART S7-300 S7-400) 触摸屏 变频器(MM系列 G120 G120C G110) 伺服(V80 V60) 数控备件(PCU50 NCU CCU 轴卡)等 价格优势 产品为西门子原装正版产品 我公司售出的产品 按西门子标准质保 产品本身有质量问题 质保一年 公司秉承:以信待人 以诚待人 质量如生命 客户至上的经营理念 竭诚为您服务 您的肯定是我们大的动力 我们将期待与您长期持久的合作

一旦恢复过程完成,显示"恢复操作成功完成"消息,操作员面板重启。

注意

不要在重启过程中从操作员面板中移除存储卡!

用ProSave备份/恢复

准备

建立一个连接

用一条对应所选传输方式的电缆将面板连接到PC。打开精智面板。设置精智面板为" 传输模式"。

### 通用设置

打开 ProSave 并选择 "通用" 标签。在 "设备类型"下选择使用的精智面板。 在 "连接"下选择连接面板和PC的连接方式,如以太网。在 "连接参数"下输入面板的IP地址。

#### 图 08

备份

转到"备份"菜单并在"数据类型"菜单中选择要备份的数据。本例中是"使用授权完整 备份"。在"另存为" 中保存完整组态的路径。点击"启动备份"开始备份过程。

图 09

当备份成功完成后,消息 "备份成功创建"显示在 ProSave的输出窗口中。

#### 恢复

打开 "恢复" 菜单。在 "打开..." 下打开备份文件 (\*.brf file)。点击 "开始恢复"按钮开始恢复过程。

图 10

当恢复过程成功完成后,消息"恢复成功"显示在 ProSave的输出窗口中。

恢复后,面板具有了和备份文件源面板相同的连接参数。确保无其他面板具有相同的网络参数。

创建环境

本FAQ的回答用以下软件/硬件创建:

西门子工控机6AV7260-2DB20-0AX5有4 GB DDR3 1600 DIMM; SIMATIC IPC677D(平板式 PC), 2x10/100/1000 Mbit/s 以太网; 4个 USB3.0, 1x 串行(COM1); 监视狗,板载温度和风扇监视; 板载 RAID 控制器; 22" 触控(1920x 1080); 带前面板 USB Core I3-4330TE(2C/4T, 2.4GHz, 4MB 缓存, VT-X) 500 GB HDD SATA; DVD +/-RW; 2x PCI 无扩展(硬件) Windows 7 32 位旗舰版 SP1, MUI(德语,英语,法语,西班牙语,意大利语)无扩展(软件) 110/230V AC 工业电源 带 NAMUR; 电源电缆(中国)

### .安装软件准备

1. PCS 7 Toolset DVD Chinese (1 DVD)

2. MS Service Packs & Tools ASIA TOOLS (1 DVD English, Chinese (simpl.), Chinese (trad.), Korean, Japanese)

3. Microsoft SQL Server 2000 SP3a (1 CD-ROM)

4. Windows XP Professional Service Pack 2 以及Microsoft Internet Explorer V6.0 Service Pack 2 (XP SP2集成)

5. Windows Server 2003 (Standard Edition) Service Pack 1 以及 Internet Explorer V6.0 Service Pack 1 (Windows 2003 server SP1集成)

备注:相关补丁、HotFix、安全补丁可以在MS Service Packs & Tools ASIA TOOLS DVD中找到。